# TECHNICAL BULLETIN LTB00731NAS3 07 JUN 2016

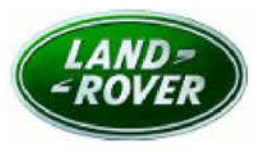

#### © Jaguar Land Rover North America, LLC

NOTE: The information in Technical Bulletins is intended for use by trained, professional Technicians with the knowledge, tools, and equipment required to do the job properly and safely. It informs these Technicians of conditions that may occur on some vehicles, or provides information that could assist in proper vehicle service. The procedures should not be performed by 'do-it-yourselfers'. If you are not a Retailer, do not assume that a condition described affects your vehicle. Contact an authorized Land Rover service facility to determine whether this bulletin applies to a specific vehicle.

This reissue replaces all previous versions. Please destroy all previous versions.

Changes are highlighted in gray

# SECTION: 413-01

'Low Fuel Level' Warning - Incorrect Russian Translation

### AFFECTED VEHICLE RANGE:

| Discovery Sport    | t (LC)        |
|--------------------|---------------|
| Model Year:        | 2015-2016     |
| VIN:               | 500429-544576 |
| Assembly<br>Plant: | Halewood      |

#### Range Rover Evoque (LV)

| Model Year:        | 2015<br>955857-028494 |  |  |
|--------------------|-----------------------|--|--|
| VIN:               |                       |  |  |
| Assembly<br>Plant: | Halewood              |  |  |

#### Range Rover Sport (LW)

| Model Year:        | 2015          |  |  |
|--------------------|---------------|--|--|
| VIN:               | 504511-542164 |  |  |
| Assembly<br>Plant: | Solihull      |  |  |

### Range Rover Sport (LW)

 Model Year:
 2015

 VIN:
 601763-630153

 Assembly
 Solihull

 Plant:
 Solihull

### Range Rover (LG)

 Model Year:
 2015

 VIN:
 197042-243370

 Assembly
 Solihull

 Plant:
 Solihull

MARKETS:

NAS

# **CONDITION SUMMARY:**

Situation: When Russian language is selected, the Instrument Cluster 'Low fuel level' text warning may be incorrectly translated and displayed as 'Airbag fault'.

Cause: This may be caused by a software error in the Instrument Cluster.

Action: Should a customer express this concern, follow the Service Instruction outlined below.

## PARTS:

No Parts Required

# TOOLS:

NOTE: This Active Bulletin will display a functional programming shortcut if accessed within a diagnostic session.

LTB00731NAS3 - 'Low Fuel Level' Warning - Incorrect Russian Translation | TOPIx

Jaguar Land Rover-approved diagnostic tool with latest DVD and Calibration File

Jaguar Land Rover-approved Midtronics battery power supply

## WARRANTY:

NOTE: Repair procedures are under constant review, and therefore times are subject to change; those quoted here must be taken as guidance only. Always refer to TOPIx to obtain the latest repair time.

ONOTE: DDW requires the use of causal part numbers. Labor only claims must show the causal part number with a quantity of zero.

| DESCRIPTION                                                                                                    | SRO      | TIME<br>(HOURS) | CONDITION<br>CODE | CAUSAL<br>PART |
|----------------------------------------------------------------------------------------------------|----------|-----------------|-------------------|----------------|
| Instrument cluster - System diagnosis - Includes configuration of<br>new ECU - Discovery Sport (L550), Range Rover Evoque (L538),<br>Range Rover Sport (L494) | 88.90.03 | 0.20            | 4                 | LR053161       |
| Instrument cluster - System diagnosis - Includes configuration of<br>new ECU - Range Rover (L405)                                                             | 88.90.03 | 0.90            | 4                 | LR053161       |

NOTE: Normal Warranty procedures apply.

## SERVICE INSTRUCTION:

CAUTION: A Jaguar Land Rover-approved Midtronics battery power supply must be connected to the vehicle battery during diagnosis / module programming.

CAUTION: Ensure all ignition 'ON' / ignition 'OFF' requests are carried out; failure to perform these steps may cause damage to control modules in the vehicle.

NOTE: The Jaguar Land Rover-approved diagnostic tool must be loaded with DVD145.03 v.237 or later.

- 1. Connect the Jaguar Land Rover-approved Midtronics battery power supply to the vehicle battery.
- 2. Turn ignition ON (engine not running).
- 3. Connect the Jaguar Land Rover-approved diagnostic tool to the vehicle and begin a new session.
- Follow the on-screen prompts, allowing the diagnostic tool to read the VIN, identify the vehicle, and initiating the data collect sequence.
- 5. Select 'Diagnosis' from the Session Type screen.
- 6. Select the 'Selected Symptoms' tab, and then select:
  - Electrical > Instruments > Information and message center > Message display area
- 7. Select 'continue'.
- 8. Select the 'Recommendations' tab, and then select 'Run' to perform the 'Configure existing module Instrument cluster control module' option.
- 9. Follow all on-screen instructions to complete this task, ensuring all Diagnostic Trouble Codes (DTC) are cleared.
- 10. When all tasks are complete, select the 'Session' tab and then select the 'Close Session' option.
- 11. Disconnect the diagnostic tool and battery power supply from the vehicle.